## Getting Started with Connect

## Access your Connect account using an Activation Code (Computer or Mobile Device)

If you received an email from your Care Team with an activation code, follow these steps:

- Click on the hyperlink (Click Here to Sign Up Now). The link is valid for 24 hours.
- 2. Create username and password.
- **3.** Enter required information when prompted.
- 4. Accept terms and conditions and click submit.

## Access Connect without an Activation Code on your Mobile Device

- Download the NYP Connect App available in the App Store or on Google Play.
- 2. Within the app, select "Patient Portal"
- 3. Click on "No Activation Code? Self Sign Up".
- **4.** Enter required information when prompted.
- 5. Create a username and password.
- 6. Accept the terms and conditions and click submit.

Note: For technical questions regarding Connect, please call 646-962-4200.

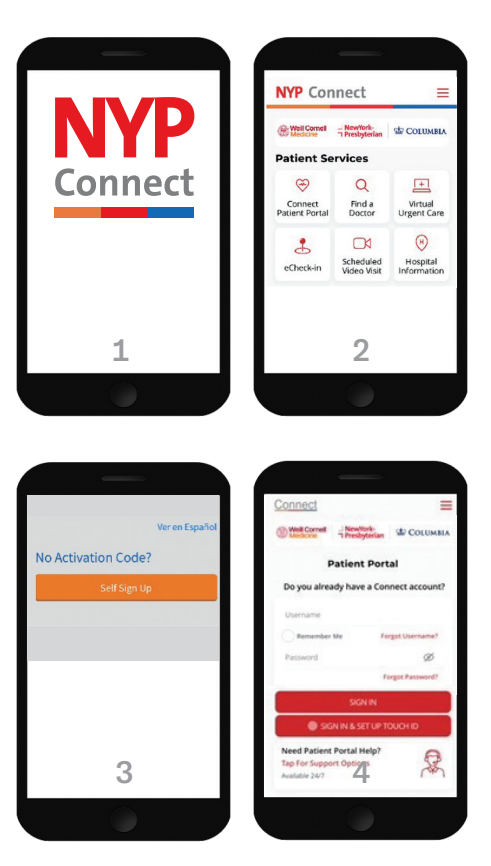

WITH WORLD-CLASS DOCTORS FROM

COLUMBIA Weill Cornell Medicine

☐ NewYork☐ Presbyterian